## 

Centered. Data-Driven.

### 1. 0000000000 Agency Reports (000000 000000) 000000 00000 00000000

| Program:<br>Profile:<br>Module: | No Program Selected<br>Initial<br>Search   |      |        | Choose Program |                            |
|---------------------------------|--------------------------------------------|------|--------|----------------|----------------------------|
| ſo Do                           | Modules                                    | High | Medium | Low            | Issue Tracking             |
| individual                      | T-Log - New   Search View                  | -    | 1      | -              | SComm                      |
| lealth                          | General Event Reports (GER) - New   Search |      |        |                | Inbox<br>Sent Items        |
| Admin                           | Review                                     | -    | 1      | -              | Compose                    |
|                                 | Approve                                    | -    | 1      | -              | Drafts<br>Custom User Crow |
| leports                         | ISP Data - New   Search     Acknowledge    |      | 3      |                | Message Audit              |
| ndividual<br>Iome Page          | ISP Program - New   Search<br>Approve      |      | 1      |                | Content                    |

### 

| Το Do      |                                                                                     | Issue Tracking                       |
|------------|-------------------------------------------------------------------------------------|--------------------------------------|
|            | Agency Wide Reports                                                                 | New                                  |
| Individual | Staff Report View                                                                   | My Issues                            |
| Health     | Demographic Report View                                                             | Classes                              |
| Admin      | Last Login Information View                                                         | Overdue<br>Due                       |
| Agency     | Report Library       View   Assign Users To Report           Assign Reports To User | View Sign ups<br>View Results/Notes  |
| Reports    |                                                                                     | Training History<br>Training Profile |

**Nerap**<sup>Global</sup>

Person-Centered. Data-Driven.

#### 

|                     | List of Reports                                                                         |
|---------------------|-----------------------------------------------------------------------------------------|
| Search Reports      |                                                                                         |
| Report Name:        | T-Log                                                                                   |
| Report Description: |                                                                                         |
| Input Tags:         |                                                                                         |
| $\rightarrow$       | Search Show All                                                                         |
|                     | 129 items found, displaying 1 to 15.<br>[First/Prev] 1, 2, 3, 4, 5, 6, 7, 8 [Next/Last] |

# 4. Search (DD) DDDD DDDD DDDDD, DDD T-Log DDDDDDD DDDDDD List of Reports (DDDDDDDDD DDDDDD) DDDDDDD

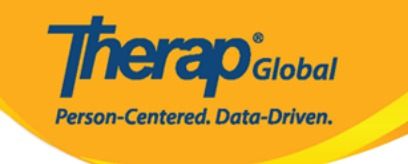

| Search Reports                                      |                                                                                                    |
|-----------------------------------------------------|----------------------------------------------------------------------------------------------------|
| Report Name:                                        | T-Log                                                                                               |
| Report Description:                                 |                                                                                                    |
| Input Tags:                                         |                                                                                                    |
|                                                     | Search Show All                                                                                     |
|                                                     | 2 items found, displaying all items.<br>1                                                           |
| Report Name                                         | ▲                                                                                                   |
| T-Log Acknowledgement R<br>This report shows who ha | eport<br>as acknowledged T-Logs for a selected individual. Please do not search more than 6 months. |
| T-Log Detailed Report                               |                                                                                                    |

### 

### 

|                        | Report Name: T-Log Detailed Report |          |
|------------------------|------------------------------------|----------|
| From Date:<br>To Date: | 05/01/2019                         |          |
| << Back                |                                    | Continue |

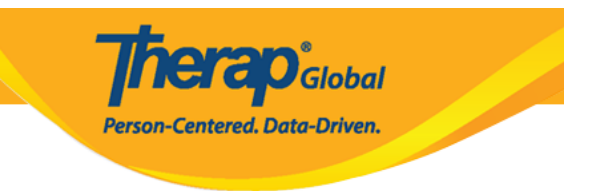

### 6. \_\_\_\_ **T-Log Detailed Report (T-Log** \_\_\_\_\_ **\_\_\_\_) \_\_\_\_ \_\_\_**

|                                   | Report :: T-Log Detailed Report |                       |                             |                              |                         |                           |                                  |                                           |                                         |                     |               |                  |                |               |                       |                  |                 |                |                             |                   |                  |                               |           |                   |                |                   |                 |             |
|-----------------------------------|---------------------------------|-----------------------|-----------------------------|------------------------------|-------------------------|---------------------------|----------------------------------|-------------------------------------------|-----------------------------------------|---------------------|---------------|------------------|----------------|---------------|-----------------------|------------------|-----------------|----------------|-----------------------------|-------------------|------------------|-------------------------------|-----------|-------------------|----------------|-------------------|-----------------|-------------|
| Export to Excel                   |                                 |                       |                             |                              |                         |                           |                                  |                                           |                                         |                     |               |                  |                |               |                       |                  |                 |                |                             |                   |                  |                               |           |                   |                |                   |                 |             |
| Entered<br>Date                   | Report<br>Date                  | Notification<br>Level | Individual<br>First<br>Name | Individual<br>Middle<br>Name | Individual<br>Last Name | Individua<br>ID<br>Number | Individual<br>Medicaid<br>Number | Program                                   | Summary                                 | Begin Er<br>Time Ti | nd D<br>me (I | uration<br>Hour) | Health<br>Type | Notes<br>Type | Follow-<br>Up<br>Type | Behavior<br>Type | Contact<br>Type | Genera<br>Type | Submitter<br>Employee<br>Id | Submitted<br>By   | T-Log<br>Content | Form ID                       | Status    | Staff<br>Reporter | Report<br>Time | Has<br>Attachment | Updated<br>Date | Updat<br>By |
| 05-MAY-<br>2019<br>03:51:44<br>pm |                                 | Low                   | Amit                        |                              | Hossain                 | 012345                    |                                  | Day Shift                                 | Notes                                   |                     | 0             | 0:00             |                | Yes           |                       |                  |                 |                |                             | Amit<br>Ibrahim   | Test             | TL-DEMOTPHL-<br>H774NFAZDMUL  | Submittee | 1                 |                | No                |                 |             |
| 09-MAY-<br>2019<br>11:32:52<br>am | 2                               | Low                   | Ali                         |                              | Mohammad                | 1                         |                                  | Ma o<br>Shishu<br>Sreni<br>N.B.           | Drawing                                 |                     | 0             | 0:00             |                | Yes           |                       |                  |                 |                |                             | Amit<br>Ibrahim   | Drew<br>mango    | TL-DEMOTPHL-<br>H7B4NFJZ8MULG | Submitted | 1                 |                | No                |                 |             |
| 13-MAY-<br>2019<br>04:03:48<br>pm | 3                               | Low                   | Anwar                       |                              | Rahman                  |                           |                                  | Special<br>Care For<br>Gifted<br>Children | Health                                  |                     | 0             | 0:00             | Yes            |               |                       |                  |                 |                |                             | Ferdaus<br>Rahman | Fever            | TL-DEMOTPHL-<br>H7F4NFPZQMULY | Submitter |                   |                | No                |                 |             |
| 13-MAY-<br>2019<br>06:22:22<br>am | 2                               | Medium                | Thabang                     |                              | Motseko                 |                           |                                  | Day Shift<br>(Lesotho)                    | Occupational<br>Therapy<br>Intervention |                     | 0             | 0:00             |                | Yes           |                       |                  |                 |                |                             | Arnob<br>Rahman   |                  | TL-DEMOTPHL-<br>H7F4NFNZ9MULT | Submitted | 1                 |                | No                |                 |             |
| 13-MAY-<br>2019<br>10:22:05<br>am | 5                               | Low                   | Amit                        |                              | Hossaain                | 012345                    |                                  | Day Shift                                 | Occupational<br>Therapy<br>Intervention |                     | 0             | 0:00             |                | Yes           |                       |                  |                 |                |                             | Arnob<br>Rahman   |                  | TL-DEMOTPHL-<br>H7F4NFNZ8MUL8 | Submittee |                   |                | No                |                 |             |

### 

| Report :: T-Log Detailed Report   |                |                       |                            |                               |                         |                           |                                  |                           |                                    |                        |               |             |                    |                |               |                      |                 |                   |                  |                             |                    |                                                                                                    |                               |           |                   |                |                   |
|-----------------------------------|----------------|-----------------------|----------------------------|-------------------------------|-------------------------|---------------------------|----------------------------------|---------------------------|------------------------------------|------------------------|---------------|-------------|--------------------|----------------|---------------|----------------------|-----------------|-------------------|------------------|-----------------------------|--------------------|----------------------------------------------------------------------------------------------------|-------------------------------|-----------|-------------------|----------------|-------------------|
| Eport                             |                |                       |                            |                               |                         |                           |                                  |                           |                                    |                        |               |             | t to Exce          | (              |               |                      |                 |                   |                  |                             |                    |                                                                                                    |                               |           |                   |                |                   |
| Entered<br>Date                   | Report<br>Date | Notification<br>Level | Individua<br>First<br>Name | l Individua<br>Middle<br>Name | Individual<br>Last Name | Individua<br>ID<br>Number | Individual<br>Medicaid<br>Number | Program                   | Site Name                          | Summary                | Begin<br>Time | End<br>Time | Duration<br>(Hour) | Health<br>Type | Notes<br>Type | Follow<br>Up<br>Type | Behavio<br>Type | r Contact<br>Type | t Genera<br>Type | Submitter<br>Employee<br>Id | Submitter<br>By    | T-Log Content                                                                                                    | Form ID                       | Status    | Staff<br>Reporter | Report<br>Time | Has<br>Attachment |
| 01-MAY-<br>2020<br>02:03:35<br>am |                | Low                   | Angela                     |                               | Mary                    |                           |                                  | Morning<br>Shift<br>(PHL) | Demo Site<br>(Philippines)         | good day               |               |             | 00:00              |                | Yes           |                      |                 |                   |                  |                             | Johanna<br>Kroth   | Angela had a<br>good day today                                                                                                    | TL-DEMOTPHL-<br>J6Y4ND6ZKMULC | Submitted |                   |                | No                |
| 03-MAY-<br>2020<br>03:38:24<br>pm |                | High                  | Taufiq                     |                               | Tareq                   |                           |                                  | Behavioral<br>Therapy     | DEMO SITE<br>(BD)                  | High Fever             |               |             | 00:00              | Yes            |               |                      |                 |                   |                  |                             | Imran<br>Rahman    | We have<br>contacted his<br>parents. They<br>informed that<br>he is recovering<br>well.                                                                                | TL-DEMOTPHL-<br>J754ND8RLMUL4 | Submitted |                   |                | No                |
| 04-MAY-<br>2020<br>01:25:40<br>am |                | Low                   | Imran                      |                               | Hossain                 | 101                       |                                  | Day Shift                 | DEMO SITE<br>(BD)                  | Therapy                |               |             | 00:00              |                | Yes           |                      |                 |                   |                  |                             | Amit<br>Ibrahim    | Took<br>occupational<br>therapy for ten<br>minutes.                                                                                                    | TL-DEMOTPHL-<br>J754ND8Y4MULX | Submitted |                   |                | No                |
| 04-MAY-<br>2020<br>02:59:20<br>pm |                | Low                   | Arthur                     |                               | Fleck                   |                           |                                  | ADD<br>DEMO<br>Program    | ADD<br>International<br>Bangladesh | lTest                  |               |             | 00:00              |                | Yes           |                      |                 |                   |                  |                             | Nafisa<br>Morsalin | test                                                                                                    | TL-DEMOTPHL-<br>J762KJW8VMUL8 | Submitted |                   |                | No                |
| 10-MAY-<br>2020<br>02:47:34<br>pm |                | Low                   | Niloy                      |                               | Chowdhury               |                           |                                  | Day Shift                 | DEMO SITE<br>(BD)                  | Followup               |               |             | 00:00              |                | Yes           |                      |                 |                   | Yes              |                             | Anwar<br>Hossain   | <ul> <li>He is missing<br/>his school - He<br/>doesn't want to<br/>learn any<br/>academic book</li> <li>He doesn't<br/>participate in<br/>any home<br/>game</li> </ul> | TL-DEMOTPHL-<br>J7C4NDCTTMULX | Submitted |                   |                | No                |
| 17-MAY-<br>2020<br>03:02:28       |                | Low                   | Vikranty                   |                               | Bosnet                  |                           |                                  | Day Shift                 | DEMO SITE<br>(BD)                  | Follow up ·<br>Vikrant |               |             | 00:00              |                | Yes           |                      |                 |                   | Yes              |                             | Anwar<br>Hossain   | 1. He is missing<br>his school 2.<br>Parents told me<br>he has some<br>behavior issue                                                                                  | TL-DEMOTPHL-<br>J7K4NDLQMMUL5 | Submitted |                   |                | No                |